ขั้นตอนการปรับเป็นพินัย กรณีขอต่ออายุใบอนุญาตค้าของเก่า เกินกำหนด ผ่านระบบปรับเป็นพินัย (Offense)

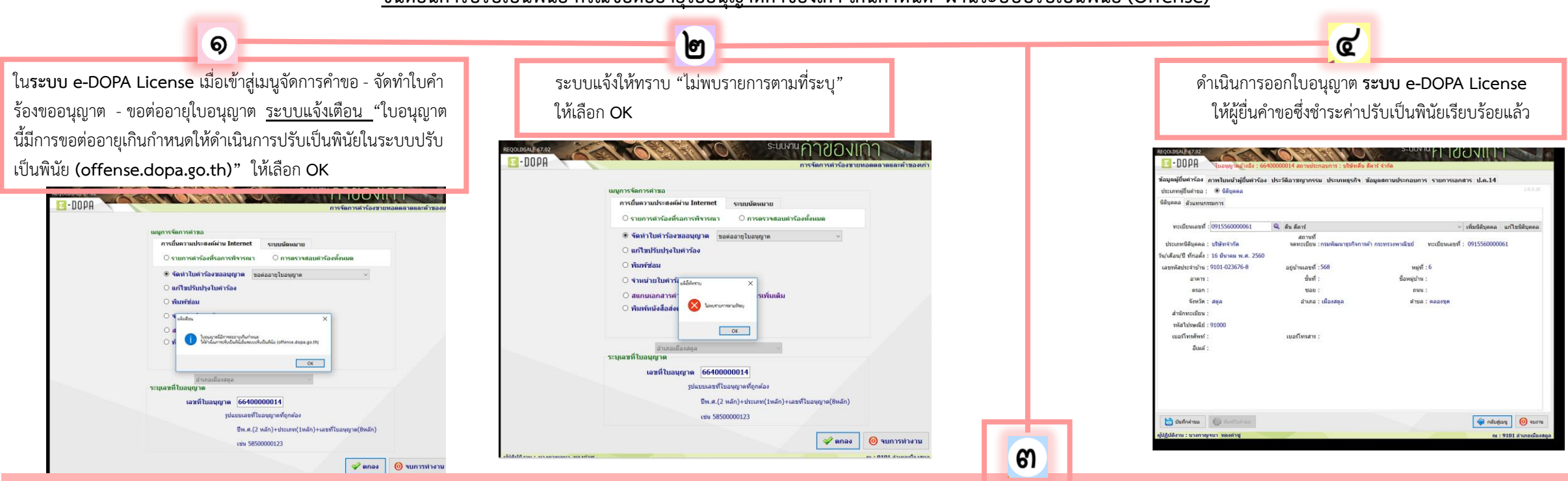

ดำเนินการปรับเป็นพินัยตามกฎหมายว่าด้วยการปรับเป็นพินัย ดังนี้

๓.๑ เข้าระบบ offense.dopa.go.th บันทึกข้อมูลในข้อ ๒ (๒.๑–๒.๓) ปฏิบัติตามขั้นตอน การใช้ระบบปรับเป็นพินัย (Offense) และระบบข้อมูลการชำระค่าธรรมเนียมใบแจ้งการชำระเงินBill Payment) และการออกใบเสร็จรับเงิน (e-bill) ๓.๒ ดาวน์โหลด (Download) ไฟล์ PDF หรือ ไฟล์ Word ในหัวข้อ ๔ เพื่อจัดทำแบบพินัย ๒ บันทึกคำให้การรรับสารภาพ แบบพินัย ๘ คำสั่งปรับเป็นพินัย และแบบพินัย ๔ การยุติ โดยใช้เลขคดีจากระบบปรับเป็นพินัย (Offense) ในหัวข้อ ๓ รายละเอียดการรับแจ้งเหตุ

๓.๓ แจ้งฝ่ายการเงินและบัญชีรับชำระเงินค่าปรับเป็นพินัย โดยจัดทำคำร้องในระบบข้อมูลการชำระค่าธรรมเนียมใบแจ้งการชำระเงิน (Bill Payment) และการออกใบเสร็จรับเงิน (e-bill) โดยใช้เลขคดี หรือ เลข ๑๓ หลักของผู้ชำระค่าปรับเป็นพินัย กรณีระบบขัดข้อง หรือปรับเป็นพินัยนอกสถานที่ ให้ออกใบเสร็จรับเงิน (เล่มใบเสร็จ)

๓.๔ อัปโหลด (Upload) เอกสาร (แบบพินัย ๒ แบบพินัย ๘ แบบพินัย ๔ ใบเสร็จรับเงิน เอกสารหลักฐานที่เกี่ยวข้อง) รูปแบบไฟล์ PDF เข้าระบบปรับเป็นพินัย (Offense) ในหัวข้อ ๒.๗

\*\*\* กรณีดำเนินการตามพระราชบัญญัติว่าด้วยการปรับเป็นพินัย พ.ศ. ๒๕๖๕ มาตรา ๑๙ มาตรา ๑๙ วรรคสอง มาตรา ๑๖ (๑) หรือมาตรา ๑๘ วรรคหนึ่ง หรือผู้ถูกกล่าวหาปฏิเสธข้อกล่าวหา หรือไม่ชำระค่าปรับเป็นพินัยภายในระยะเวลาที่กำหนด หรือผ่อน ชำระค่าปรับเป็นพินัยไม่ครบถ้วน หรือยื่นคำร้องขอให้กำหนดค่าปรับเป็นพินัยต่ำกว่าที่กฎหมายบัญญัติไว้ หรือขอทำงานบริการสังคมหรือทำงานสาธารณประโยชน์แทนค่าปรับเป็นพินัย หรือไม่มีเงินชำระค่าปรับเป็นพินัยไดยแสดงเหตุผลอันสมควรเพื่อขอทำงาน บริการหรือทำงานสาธารณประโยชน์แทนค่าปรับเป็นพินัย ให้ดำเนินการ ดังนี้ ๑. จัดทำแบบพินัย ๑๐ คำร้องขอผ่อนชำระ หรือแบบพินัย ๑๑/๑ คำร้องขอปรับต่ำกว่ากฎหมายกำหนด หรือแบบพินัย ๑๑/๒ คำร้องขอทำงานบริการสังคม ตามแต่กรณี

- ๒. จัดทำแบบพินัย ๙ รายงานการสรุปสำนวน เพื่อรวบรวมส่งต่อสำนวนให้หน่วยงานอื่น หรืออัยการ หรือศาล ตามแต่กรณี
- ๓. บันทึกข้อมูลในระบบปรับเป็นพินัย (Offense) <u>ข้อ ๒.๕ </u>กรณีส่งต่อสำนวนให้หน่วยงานอื่น

ผู้จัดทำข้อมูล

๔. อัปโหลด (Upload) แบบพินัย ๒ แบบพินัย ๘ แบบพินัย ๙ และ แบบพินัย ๑๐ หรือแบบพินัย ๑๑/๑ หรือแบบพินัย ๑๑/๒ แล้วแต่กรณี ส่วนงานนิติการ ๐-๒๓๕๖-๙๕๖๙

## การใช้ระบบปรับเป็นพินัย (Offense) และ

ระบบข้อมูลการชำระค่าธรรมเนียมใบแจ้งการชำระเงิน (Bill Payment) และการออกใบเสร็จรับเงิน (e-bill)

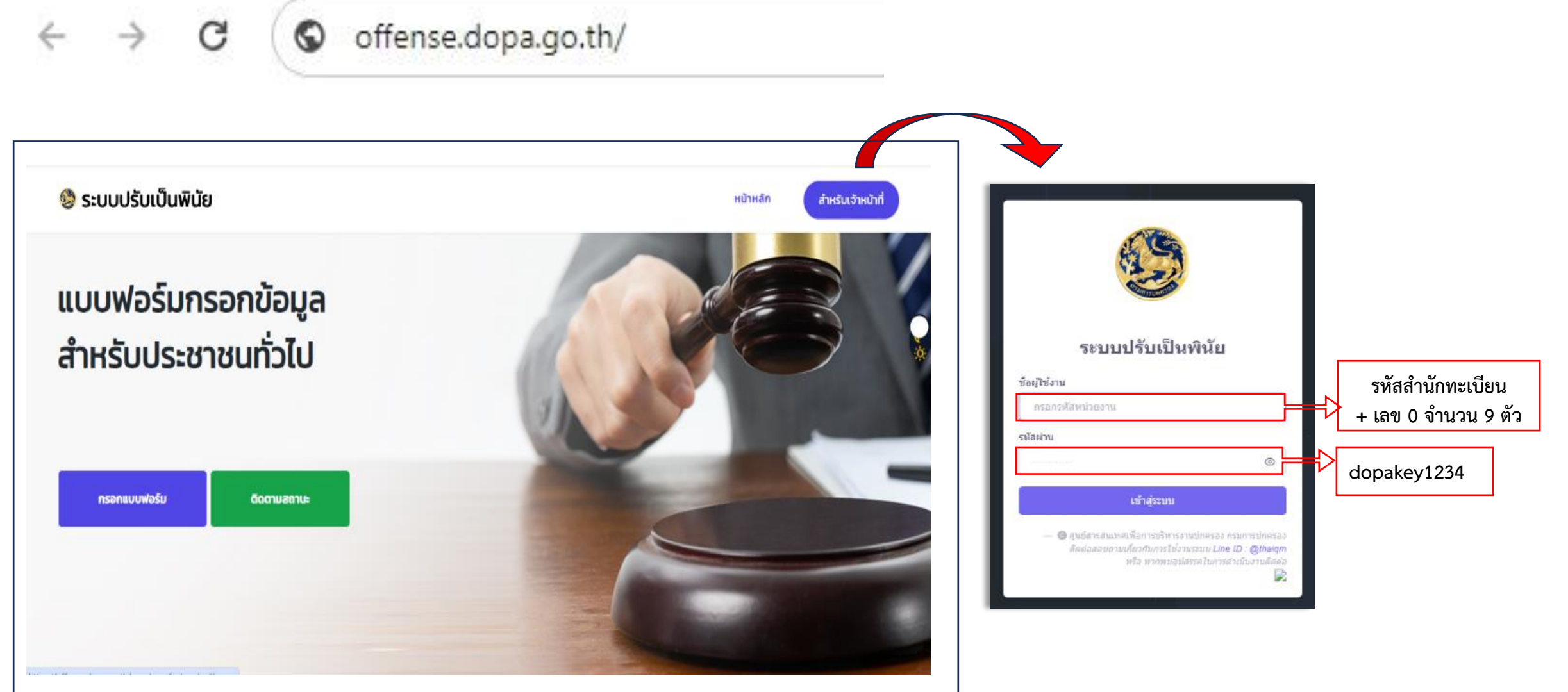

ผู้จัดทำข้อมูล ส่วนงานนิติการ o-๒๓๕๖-๙๕๖๙

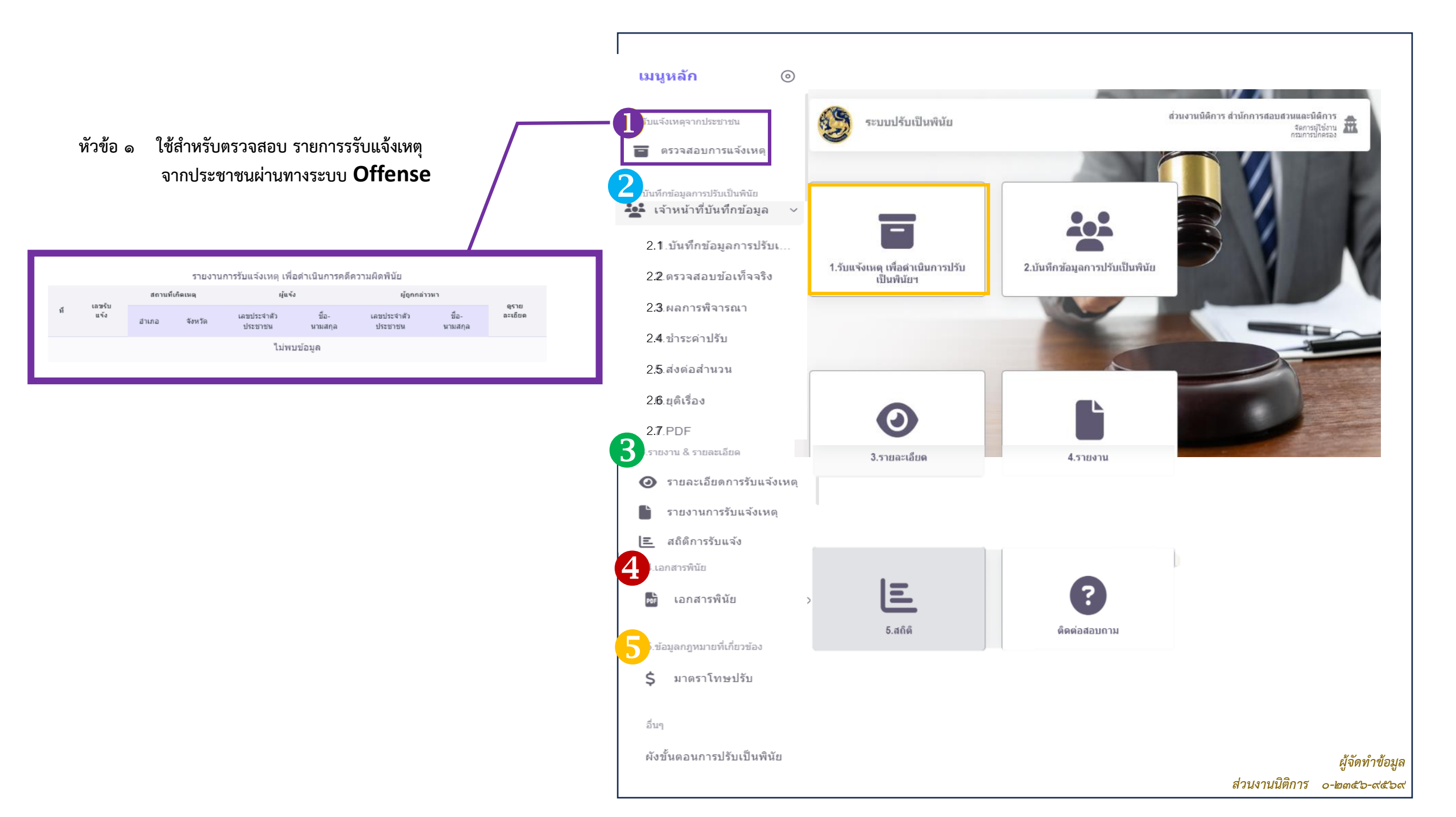

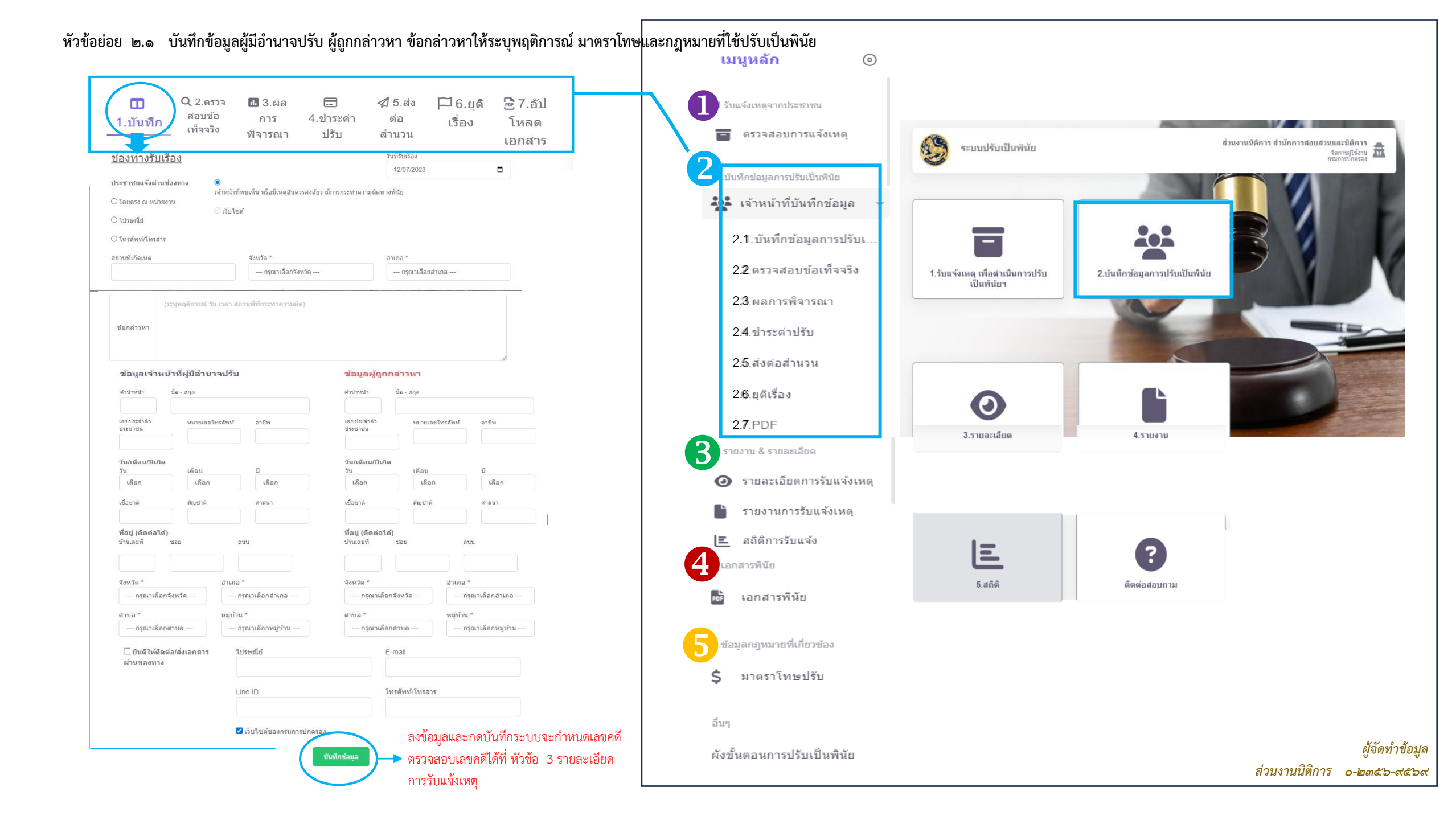

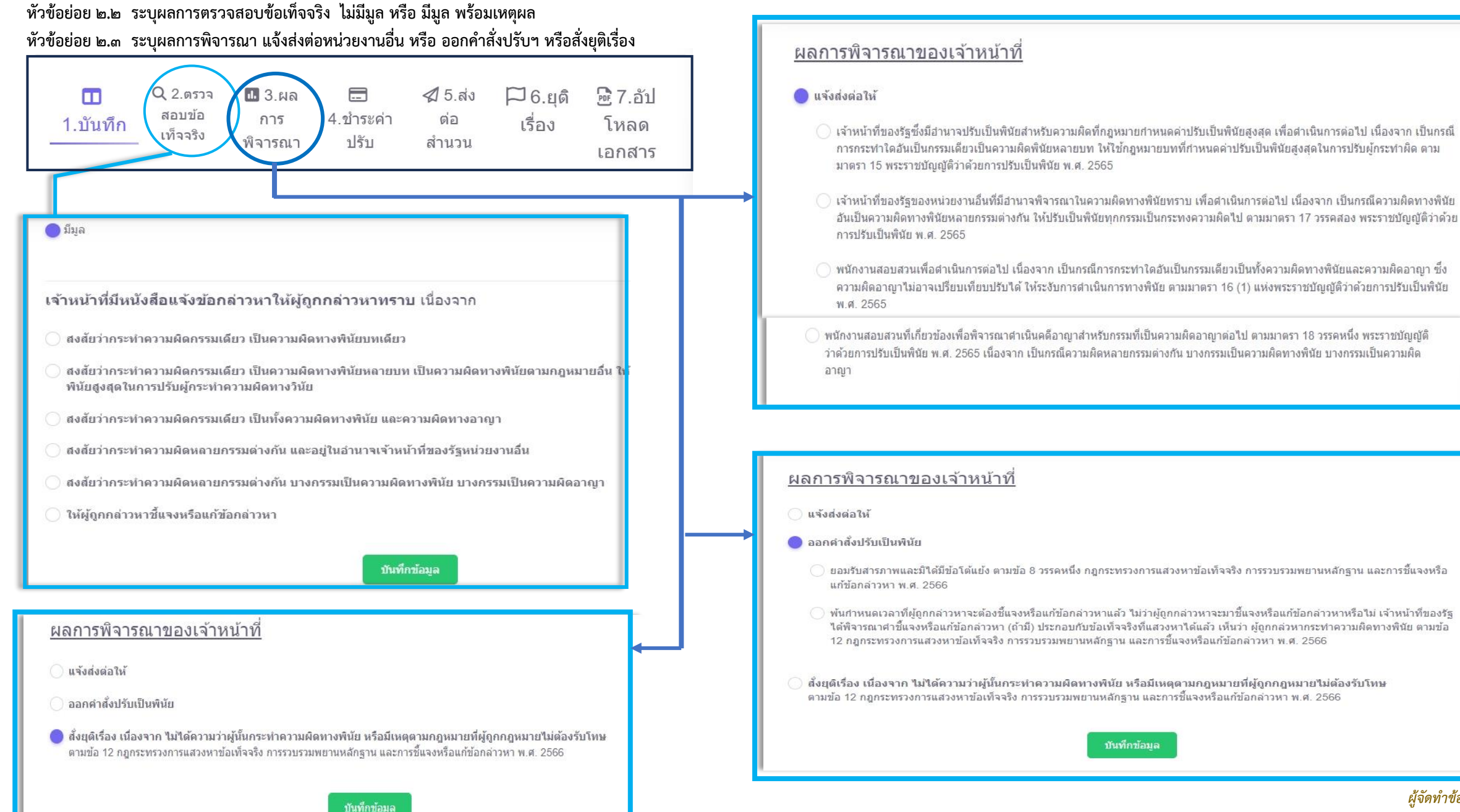

# พนักงานสอบสวนที่เกี่ยวข้องเพื่อพิจารณาดำเนินคดีอาญาสำหรับกรรมที่เป็นความผิดอาญาต่อไป ตามมาตรา 18 วรรคหนึ่ง พระราชบัญญัติ ว่าด้วยการปรับเป็นพินัย พ.ศ. 2565 เนื่องจาก เป็นกรณีความผิดหลายกรรมต่างกัน บางกรรมเป็นความผิดทางพินัย บางกรรมเป็นความผิด

🔵 ยอมรับสารภาพและมีใด้มีข้อโต้แย้ง ตามข้อ 8 วรรคหนึ่ง กฎกระทรวงการแสวงหาข้อเท็จจริง การรวบรวมพยานหลักฐาน และการชี้แจงหรือ

พ้นกำหนดเวลาที่ผู้ถูกกล่าวหาจะต้องขึ้แจงหรือแก้ข้อกล่าวหาแล้ว ไม่ว่าผู้ถูกกล่าวหาจะมาชี้แจงหรือแก้ข้อกล่าวหาหรือไม่ เจ้าหน้าที่ของรัฐ ้ ได้พิจารณาศาขึ้นจงหรือแก้ข้อกล่าวหา (ถ้ามี) ประกอบกับข้อเท็จจริงที่แสวงหาได้แล้ว เห็นว่า ผู้ถูกกล่วหากระทำความผิดทางพินัย ตามข้อ 12 กฏกระทรวงการแสวงหาข้อเท็จจริง การรวบรวมพยานหลักฐาน และการขึ้แจงหรือแก้ข้อกล่าวหา พ.ศ. 2566

้สั่งยุดิเรื่อง เนื่องจาก ไม่ได้ความว่าผู้นั้นกระทำความผิดทางพินัย หรือมีเหตุตามกฎหมายที่ผู้ถูกกฎหมายไม่ต้องรับโทษ ้ตามข้อ 12 กฎกระทรวงการแสวงหาข้อเท็จจริง การรวบรวมพยานหลักฐาน และการขึ้แจงหรือแก้ข้อกล่าวหา พ.ศ. 2566

#### ผู้จัดทำข้อมูล ส่วนงานนิติการ ๐-๒๓๕๖-๙๕๖๙

#### หัวข้อย่อย ๒.๔ มาตราโทษ และจำนวนเงินค่าปรับเป็นพินัย

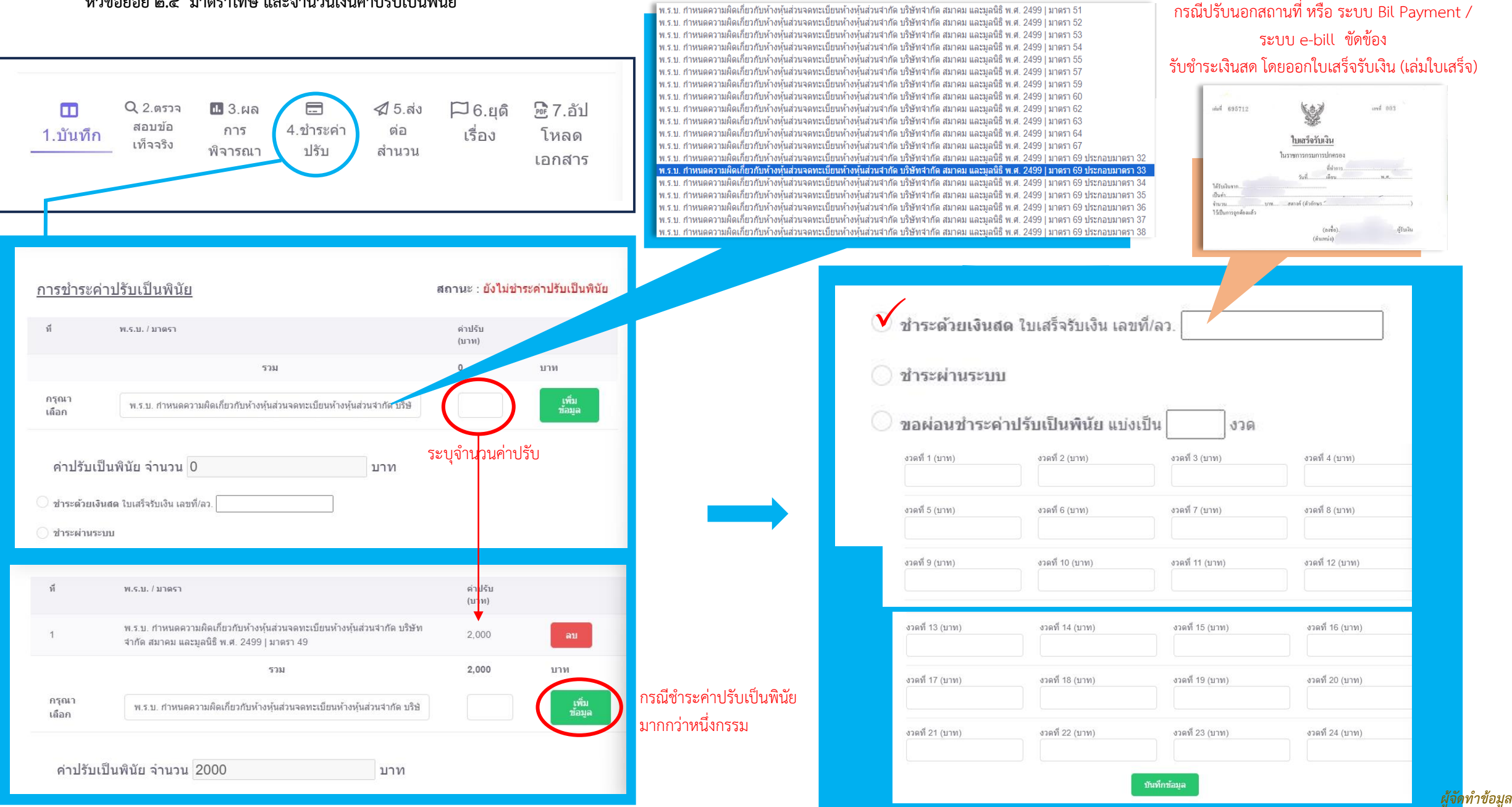

ขั้นตอนการปฏิบัติงานในระบบข้อมูลการชำระค่าธรรมเนียมแบบใบแจ้งการชำระเงิน (Bill Payment) และการออกใบเสร็จรับเงินของกรมการปกครอง (e-bill.dopa.go.th) สำหรับการรับชำระเงินค่าปรับเป็นพินัย

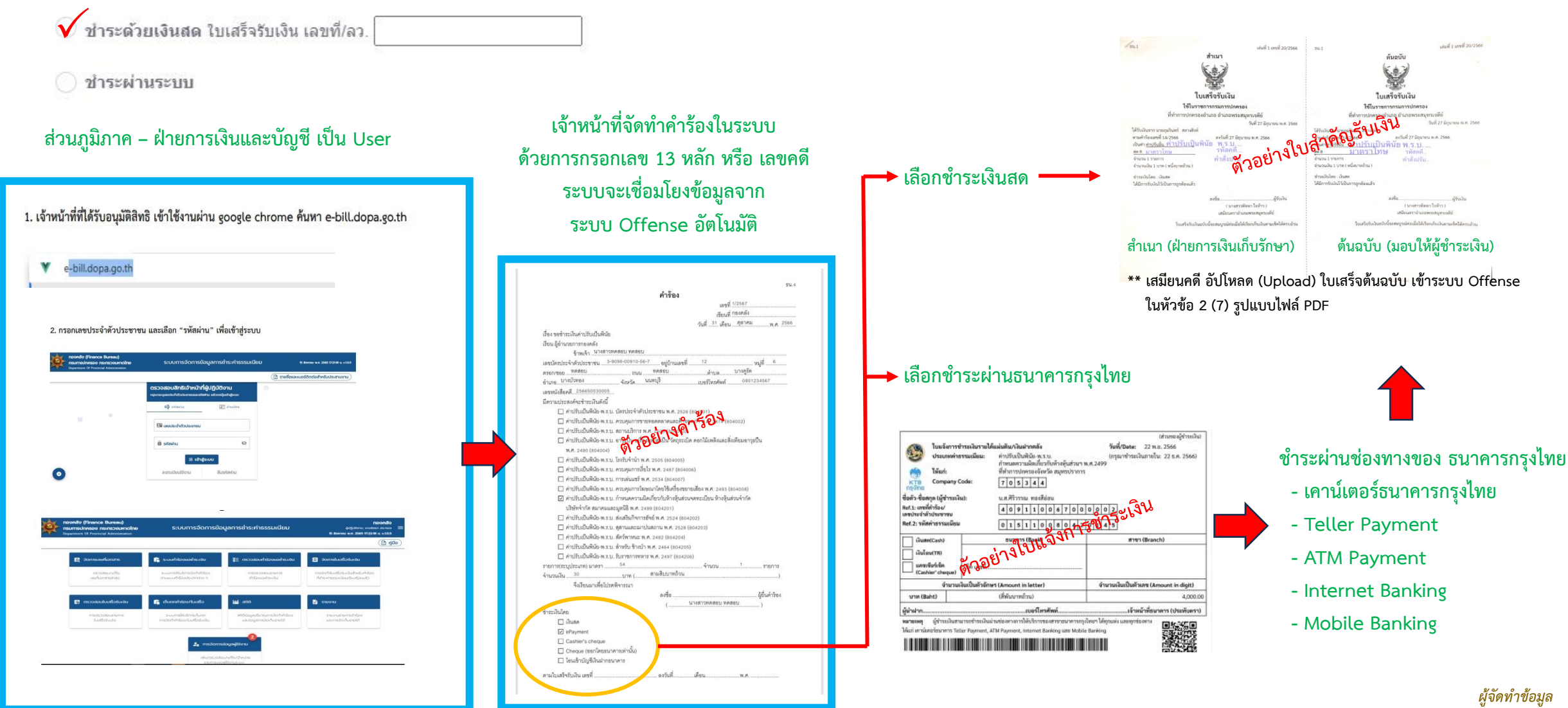

ส่วนงานนิติการ ๐-๒๓๕๖-๙๕๖๙

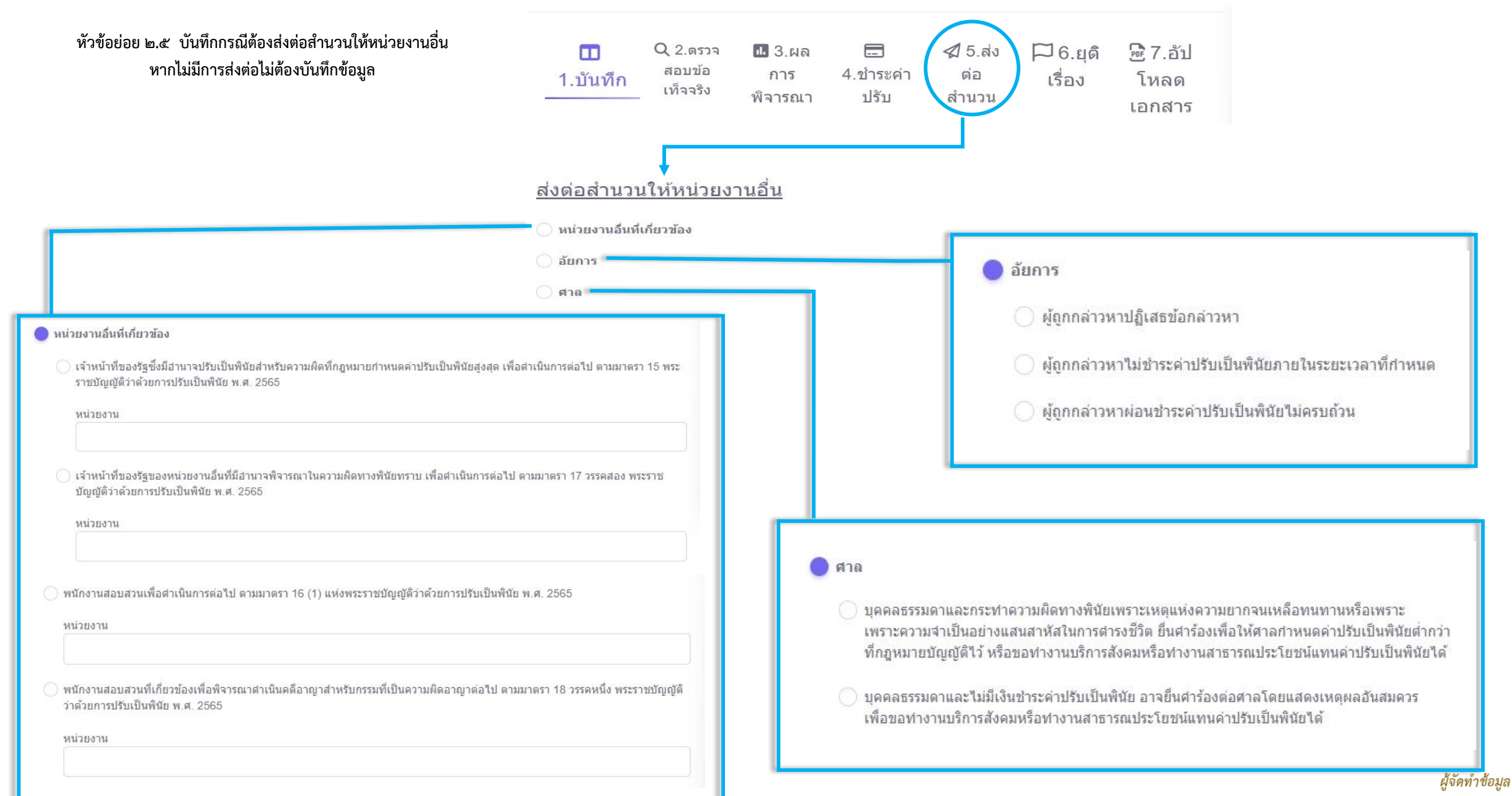

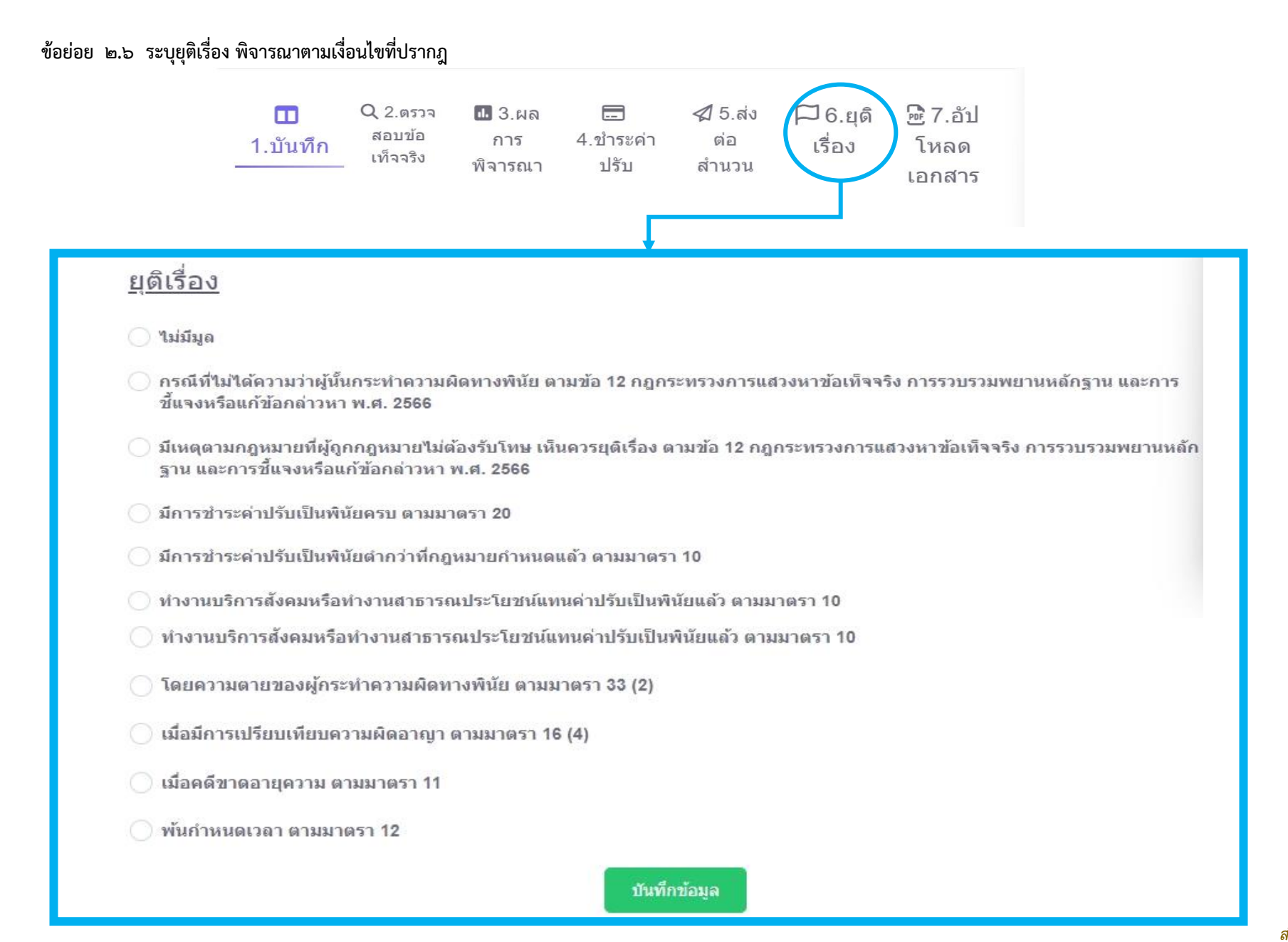

ข้อย่อย ๒.๗ อัปโหลดเอกสารแบบพินัย ที่เกี่ยวข้อง / ใบเสร็จรับเงิน /ใบแจ้งการชำระเงิน (กรณีขอชำระผ่านระบบธนาคารกรุงไทย) ในรูปแบบไฟล์ PDF

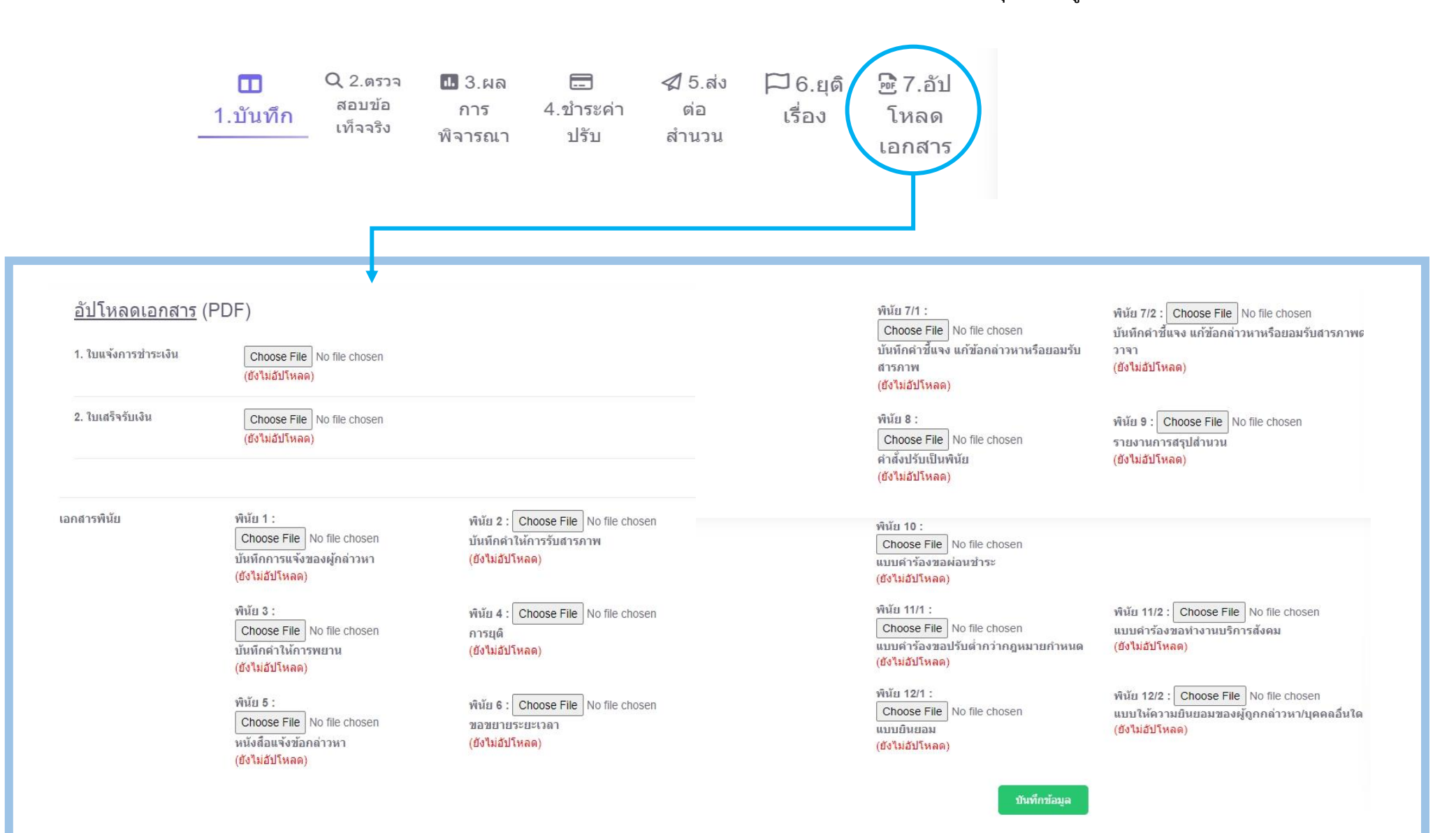

หัวข้อ ๓ สามารถตรวจสอบเลขคดีได้ที่หัวข้อนี้ และสามารถเข้าแก้ไขข้อมูลหรือลบข้อมูลได้ สามารถตรวจสอบข้อมูลสถิติการรับแจ้งในภาพรวมได้  $\odot$ เมนูหลัก ส่วนงานนิดิการ สำนักการสอบสวนและนิดิการ จัดการผู้ใช้งาน กรมการปกครอง ระบบปรับเป็นพินัย ับแจ้งเหตุจากประชาชน สำหรับแก้ไขข้อมูล เลขคดี ตรวจสอบการแจ้งเหตุ ด้นหา 2 ..บันทึกข้อมุลการปรับเป็นพินัย สถานที่เกิดเหตุ ผู้แจ้ง ผู้ถูกกล่าวห จัดการข้อมูล 👪 เจ้าหน้าที่บันทึกข้อมูล 🗸 ที 1021 เลขประจำตัว ชื่อ-เลขประสาด้ว สถานที่ อ่าเภอ จังหวัด รายละเอียด ลบข้อมูล ประชาชน นามสกุล ประชาชน นามส ส่านักงาน 1.บันทึกข้อมูลการปรับเ... 1210 พวงเพีย รายละเอียด เขด ปทุมวัน วงศ์อุโฆษ แสงศรี 1.รับแจ้งเหตุ เพื่อดำเนินการปรับ 2.บันทึกข้อมูลการปรับเป็นพินัย 2.ตรวจสอบข้อเท็จจริง สำนักงาน ศีริวรรณ เป็นพินัยฯ เขด 120 กรุงเทพมหานคร ทองสี วงศ์อโฆษ บางกะปิ บางกะปิ อ่อน 3.ผลการพิจารณา ศนย์ จักรพงษ์ บริการ กรงเทพมหานคร ବଣ 4.ชำระค่าปรับ 5.ส่งต่อสำนวน 6.ยุติเรื่อง 7.PDF แบบรายงานผลการดำเนินการตามพระราชบัญญัติว่าด้วยการปรับเป็นพินัย พ.ศ. ๒๙๖๙ 3 .รายงาน & รายละเอียด ของเจ้าหน้าที่ของรัฐสังกัดกรมการปกครอง (แยกตามประเภทฐานความผิด) 3.รายละเอียด 4.รายงาน ระหว่าง...... (ว/ด/ป).... ถึง.... (ว/ด/ป)....... / ประจำปี พ.ศ. . จำนวนคดีที่ <mark>จำนวนเงิน</mark> จำนวนเงิน จำนวนคดีที่ จำนวนคดีที่ จำนวนคดี จำนวนคดีที่ส่ง 🧿 รายละเอียดการรับแจ้งเหตุ สำนวนให้ มีคำสั่งปรับ ที่ฟ้องคดี ค่าปรับเป็นพินัย ค่าปรับเป็น ยุติการ ส่งสำนวนให้ ชื่อกฎหมาย เป็นพินัย ทั้งหมดที่มีคำสั่ง พินัยที่ได้รับ เจ้าหน้าที่ของ พนักงาน ต่อศาล พิจารณา (คดี) ปรับเป็นพินัย การซำระ กำหนดค่าปรับ อัยการ (คลี) รัฐหน่วยงานอื่น รายงานการรับแจ้งเหต (บาท) (บาท) เป็นพินัย (คดี) (คดี) (คดี) มาตราโทษ ฐานความผิด พระราชบัญญัติกำหนดความผิดเกี่ยวกับห้างหุ้นส่วนจดทะเบียนห้างหุ้นส่วนจำกัด บริษัทจำกัด สมาคม และมูลนิธิ พ.ศ. ๒๕๐๐ E สถิติการรับแจ้ง -มาตรา ๗๒ ประกอบมาตรา ๖๙ มาตรา ๑๒๕๓ ป.พ.พ. -มาตรา ๑๒๕๔ ป.พ.พ. 4 -มาตรา ๓๓ ประกอบมาตรา ๖๙ เอกสารพินัย -มาตรา ๑๒๕๘ ป.พ.พ. E -มาตรา ๑๒๖๒ ป.พ.พ. เอกสารพินัย -มาตรา ๑๒๗๐ วรรคสอง ป.พ.พ. -มาตรา ๓๔ ประกอบมาตรา ๖๙ -มาตรา ๑๒๖๖ ป.พ.พ. -มาตรา ๓๕ ประกอบมาตรา ๖๙ -มาตรา ๑๒๕๕ ป.พ.พ. 5.สถิติ ดิดต่อสอบถาม -มาตรา ๑๒๖๗ ป.พ.พ. .ข้อมูลกฎหมายที่เกี่ยวข้อง -มาตรา ๑๒๗๐ วรรคหนึ่ง ป.พ.พ. -มาตรา ๑๒๗๑ วรรคหนึ่ง ป.พ.พ. \$ มาตราโทษปรับ -มาตรา ๓๖ ประกอบมาตรา ๖๙ -มาตรา ด๒๖๘ ป.พ.พ. -มาตรา ๓๗ ประกอบมาตรา ๖๙ -มาตรา ๑๒๖๙ ป.พ.พ. -มาตรา ๓๘ ประกอบมาตรา ๖๙ -มาตรา ๓๘ ประกอบมาตรา ๖๙ อื่นๆ ผู้จัดทำข้อมูล ผังขั้นตอนการปรับเป็นพินัย ส่วนงานนิติการ ๐-๒๓๕๖-๙๕๖๙ หัวข้อ ๔ เลือกดาวน์โหลดแบบพินัยที่เกี่ยวข้อง เพื่อจัดทำเอกสารหลักฐานประกอบการปรับเป็นพินัย โดย สามารถดาวน์โหลดได้ในรูปแบบไฟล์ PDF และไฟล์ Word เมื่อจัดทำข้อมูลในแบบพินัย และลงนามเรียบร้อยแล้ว ให้อัปโหลดเก็บหลักฐานในรูปแบบไฟล์ PDFในหัวข้อ ๒ (๒.๗)

erestelle. - Geniro 1 usel. and . next. Q44-barr

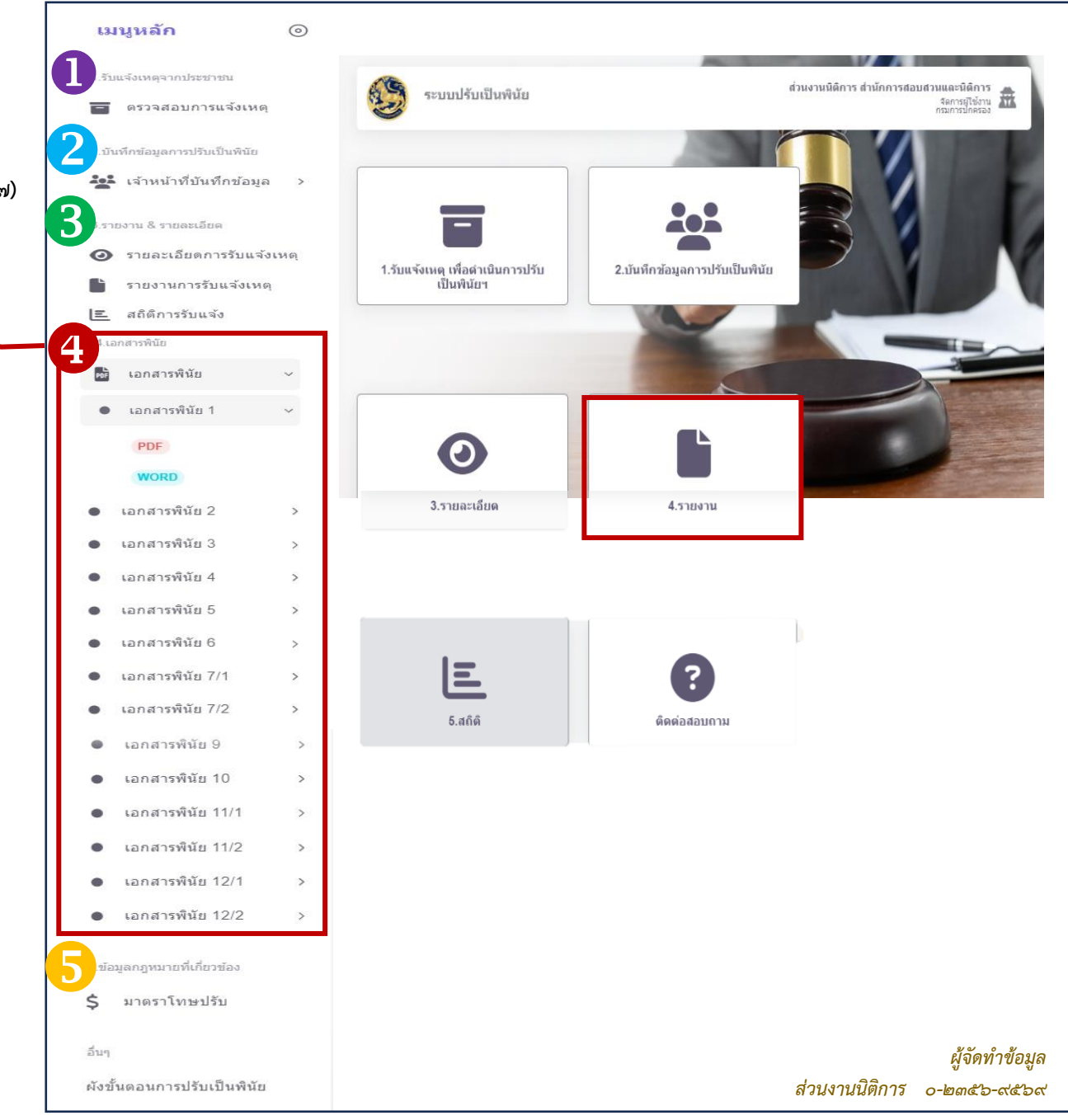

#### หัวข้อ ๕ ใช้ประกอบการพิจารณาระบุมาตราโทษและฐานความผิด ในข้อกล่าวหา

### เอกสารประกอบการพิจารณา มาตราโทษปรับเป็นพินัยและฐานความผิดทางพินัย ซึ่งมีเจ้าหน้าที่ของรัฐในสังกัดกรมการปกครอง เป็นผู้มีอำนาจปรับเป็นพินัย

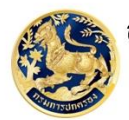

ส่วนงานนิติการ สำนักการสอบสวนและนิติการ กรมการปกครอง

#### มาตราโทษปรับเป็นพินัยและฐานความผิดทางพินัย ซึ่งมีเจ้าหน้าที่ของรัฐในสังกัดกรมการปกครองเป็นผู้มีอำนาจปรับเป็นพินัย

| ๑. ชื่อกฎหมาย พระราชบัญญัติกำหนดความผิดเกี่ยวกับห้างหุ้นส่วนจดทะเบียน ห้างหุ้นส่วนจำกัด บริษัทจำกัด สมาคม และมูลนิธิ พ.ศ. ๒๔๙๙                                                                                                    |                                                                                                    |                                                                                                    |                                                                                                    |
|----------------------------------------------------------------------------------------------------|----------------------------------------------------------------------------------------------------|----------------------------------------------------------------------------------------------------|----------------------------------------------------------------------------------------------------|
| โทษปรับเป็นพินัย<br>จำนวน เล⊨+๑ มาครา                                                                                                    | ประมวลกฎหมายแพ่งและพาณิชย์<br>ให้ใช้การพิจารณาความผิด<br>จำบวน ๒๓ มาตรา                                                                                                    | ผู้มีอำนาจปรับเป็นพินัย<br>ตามมาตรา ๑๔                                                                                                    | หมายเหตุ<br>ตามบัญชี ๑ ท้ายฯ                                                                                                    |
| มาครา ๖๙ บัญญัติว่า<br>ให้นำความในมาครา ๓๑ ถึงมาครา ๙๖ มาใช้บังคับแก่บุคคอซึ่งรับมิดขอบในการดำเนินกิจการของสมาคมหรือมูลนิธิด้วย<br>โดยอนุโลม                                                                                                    |                                                                                                    | <ul> <li>๑. เจ้าพนักงานปกครอง</li> <li>หรือนิติกร ซึ่งดำรงตำแหน่ง</li> <li>ระดับขำนาญการขึ้นไป ใน</li> </ul>                                                                                                    | (สำดับที่ ๒๙)<br>ประกาศในราชกิจจา<br>นุเบกษา ในวันที่ ๕                                                                                                    |
| (๑.๑) <u>มาครา ๗๖ ประกอบมาครา ๒๙</u> บัญญัติร่า<br>ผู้ชำระบัญชีโดของทั่วงหันต่วนจุดหะเปียน หัวง<br>หุ้นต่วนจำภักหรือบริษัทจำภัด ไม่กระทำตามมาครา ๗๒๕๓ แห่ง<br>ประมวลกฎหมายแฟงและหาณิชย์ มีความผิดหางพินัยต้องขำระ<br>ค่าปรับเป็นพินัยไม่เกินแปดหนึ่นบาท                                                        | (๑.๑.๓) มาครา ๑๒๕๓ บัญญัติว่า<br>กายใบลับสัวนบับแก่ได้เล็กท้างเล็กบริษัท<br>หรือถ้าคาอได้ตั้งผู้ข่าระปัญชีบินแต่วันที่คาอตั้ง ผู้ข่าระปัญชี<br>ต้องกระทำดังละกล่าวต่อไปนี้ คือ<br>(๑) บอกกล่าวแก่ประชาชนโดยประกาศ<br>โฆษณาในหนังคือกิมาในหรังที่อย่างน้อยหนึ่งคราวว่าห้าง<br>หุ้นส่วนหรือบริษัทนั้นได้เล็กกันแล้วและให้ผู้เป็นเจ้าหนี้<br>ทั้งหลายยื่นคำหวงหนี้แก่รู้ข่าระปัญชี<br>(๒) ส่งคำบอกกล่าวอย่างเดียวกันเป็น<br>จดหมายลงทะเบียนไปรษณีไปยังเจ้าหนี้ทั้งหลายทุก ๆ คน<br>บริษัทนั้น | สังกัดสำนักการสอบสวน<br>และนิดิการ กรมการ<br>ปกครอง สำหรับใน<br>กรุงเทพมหานคร<br>๒. เจ้าพนักงานปกครอง<br>พร้อนิติกร ซึ่งกำรง<br>ดำแหน่ระดับข้านาญการ<br>ขึ้นไป ในสังกัดที่ทำการ<br>ปกครองจังหวัด เฉพาะใน<br>พื้นที่ของตน สำหรับใน<br>จังหวัดอื่น | <ul> <li>ก.ย. ๖๖</li> <li>ไม่มี ผู้รักษาการ<br/>ให้นำ ป.พ.พ. มา<br/>บังคับใช้โคยอนุโคม<br/>มพ. เป็นผู้รักษาการ</li> <li>หน่วยงานที่<br/>รับผิดขอบ</li> <li>ครมพัฒนาธุรกิจ<br/>การค้า</li> <li>๒.กรมการปกครอง<br/>(สน.สก. สรร.๒)<br/>(นรม.ศำหนด)</li> </ul> |
| (a.b) <u>มาครา ๓๓ ประกอบมาครา ๖๘</u> บัญญัติว่า<br>ผู้ชำระบัญชีโดของทั่งหุ้นส่วนจุดหะเปียน ห้าง<br>หุ้นส่วนจำกัดหรือบริษัทจำกัด ไม่จุดทะเปียนตามมาครา ๑๒๙๙<br>มาครา ๑๒๙๘ มาครา ๑๒๖๒ หรือมาครา ๑๒๙๑ วรรดสอง แห่ง<br>ประมวลกฎหมายแห่งและหาเป็นย์ ปัความผิดทางพินัยต้องขำระ<br>ค่าปรับเป็นพินัยไม่เกินห้าหมื่นบาท | (๑.๒.๑) มาครา ๑๒๕๕ บัญญัติว่า<br>การเลิกหุ้นล่วนหรือบริษัทนั้น ผู้ชำระบัญชี<br>ต้องนำบอกให้จดทะเบียนภายในสินส์วันนับแต่วันที่เลิกกับ<br>และในการนี้ต้องระบุชื่อผู้ชำระบัญชีทุก ๆ คนให้จด<br>ลงทะเบียนไว้ก้วย<br>(๑.๒.๒) มาครา ๑๒๕๘ บัญญัติว่า                                                                                                    |                                                                                                    |                                                                                                    |

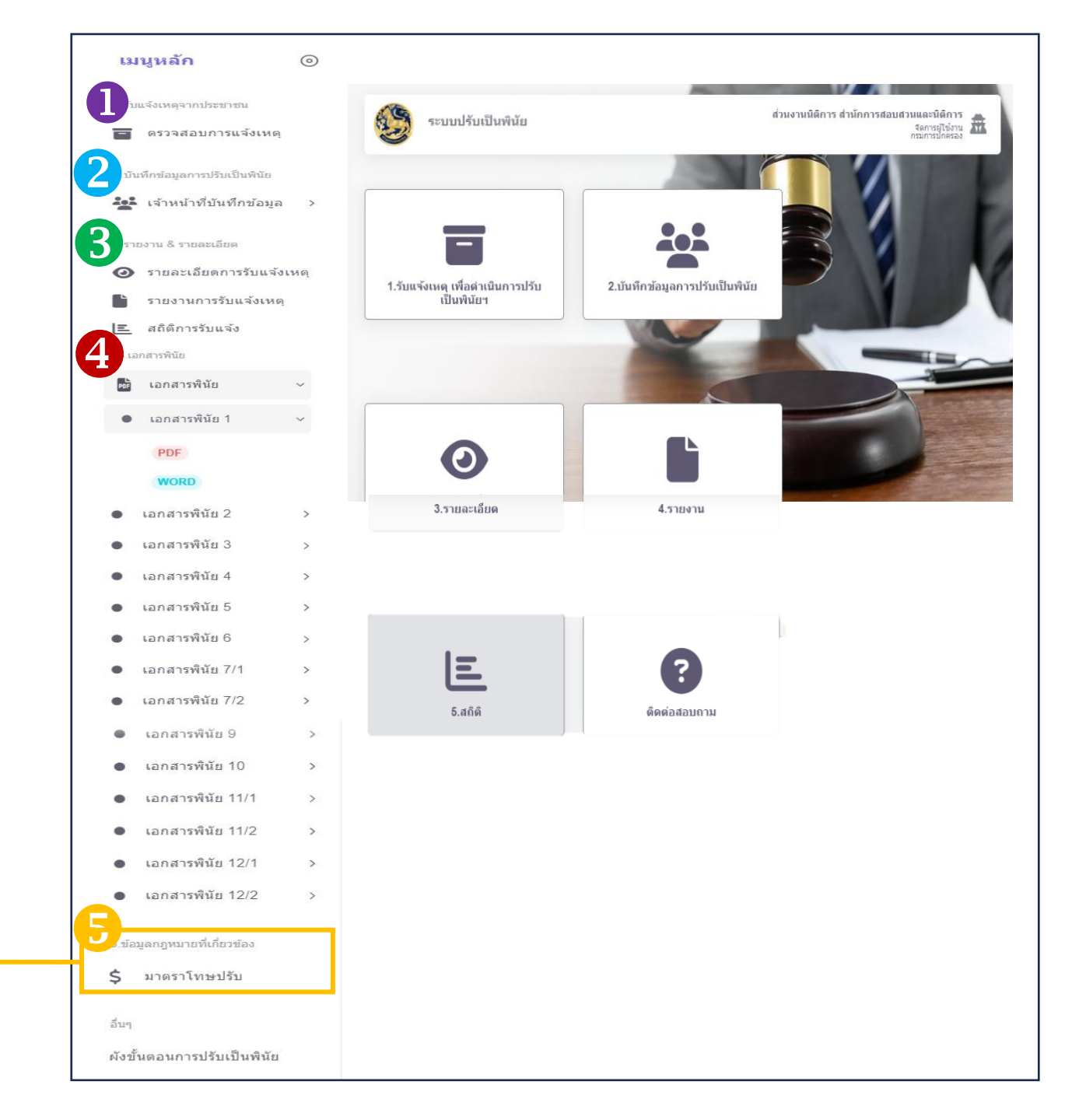

#### ให้พิจารณาดำเนินการและเลือกใช้แบบพินัยต่างๆ จากผังขั้นตอนการปรับเป็นพินัยฯ

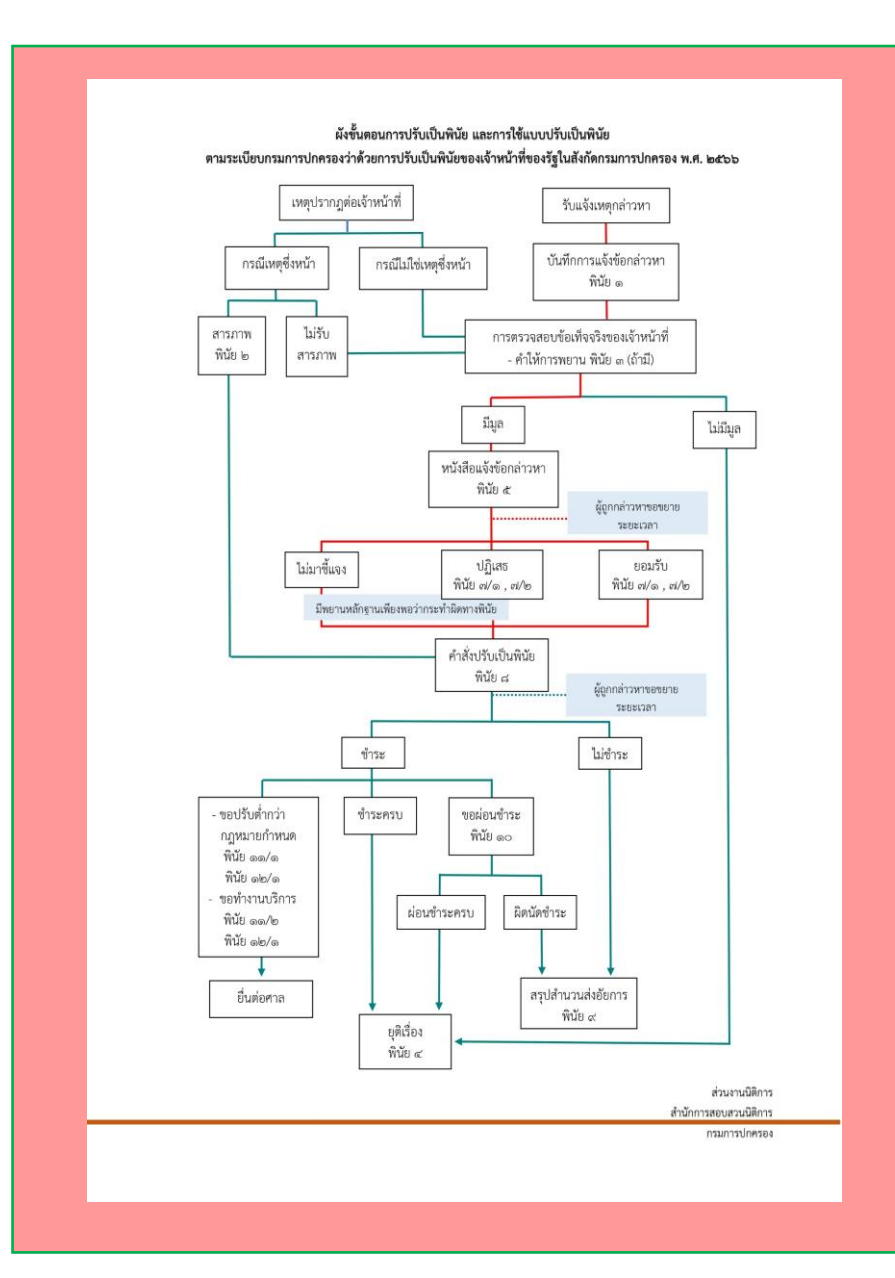

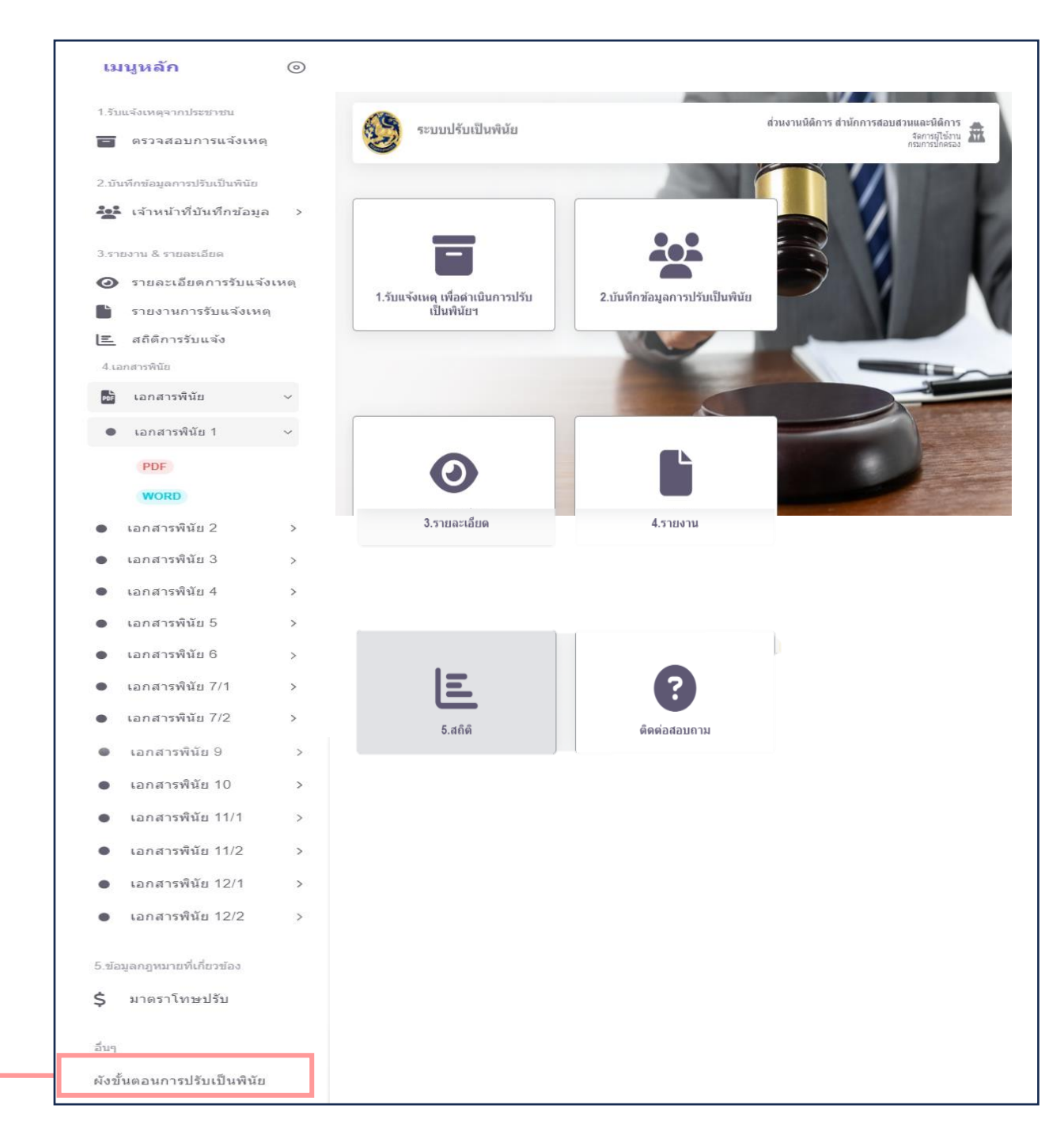